Software

Greater China Technical Tips & News Hot Line:800-810-1970

2019-7-12

## Siemens PLM Software 技術技巧及新聞

歡迎流覽《Siemens PLM Software 技術技巧及新聞》,希望它能成為 Siemens PLM Software 技術 支援小組將 Siemens PLM Software 最新產品更新、技術技巧及新聞傳遞給使用者的一種途徑

### 日期: 2019/07/12

# 特克諾馬提克斯提示

# 1. Pack and Go 命令不能執行

### 問題:

在 Process Simulate 或者 Process Designer, 當試圖執行 Pack and Go 功能的時候, 什麼都沒 有發生, 也沒有看到任何錯誤.

### 解決方法:

如果您是在筆記本電腦中使用的這個 Pack and Go 的功能, 那您需要確保不要在使用電池的狀態下運行這個功能.請插上電源使用, 這個功能就正常了.

在使用手冊上,有下面的說明:

重要:在由電池供電的電腦(例如筆記本電腦)上工作時,不會執行使用"打包和 Go 導入"創建的任務。

# 團隊中心提示

# 2. 2 層用戶端的 IIOP 通信中如何設置埠號

### 問題:

2 層用戶端的 IIOP 通信中如何設置埠號,該埠號在每次登錄時都會變化。

該文章說明了如何為 IIOP 通信定義特定可用的埠範圍

## 方法:

使用下面的步驟來確定特定的埠範圍:

使用者可以確定 ImR 使用的埠範圍來啟動 tcserver

轉到 TC\_ROOT\iiopservers 資料夾,在編輯器中打開 Tc\_Server1.bat 檔修改如下行

 $\label{eq:construction} $$TC_ROOT\bin\tcserver.exe - ORBInitRef ImplRepoService=corbaloc:iiop:localhost:1572/ImplRepoService=id=TcServer1 useImR - ORBUseIMR 1$ 

Greater China Technical Tips & News Hot Line:800-810-1970

2019-7-12

增加如下行 -ORBEndpoint iiop://1.2@localhost:3303/portspan=5 -ORBDottedDecimalAddresses 1

#### 最終的結果如下

%TC\_ROOT%\bin\tcserver.exe -ORBInitRef ImplRepoService=corbaloc:iiop:localhost:1572/ ImplRepoService id=TcServer1 useImR -ORBUseIMR 1 -ORBEndpoint iiop://1.2@localhost:3303/portspan=5 - ORBDottedDecimalAddresses 1

portspan 定義了 IIOP 可用的埠範圍

在防火牆啟動的情況下,該方法可以説明使用者排除 tcserver 使用的埠。

# 泰安中心提示

### 3. 如何檢查 Teamcenter 胖用戶端的時區

### 症狀:

有時使用者發現胖用戶端顯示的時間不正確,比如:創建時間,最後修改時間 很可能是胖用戶端的時區設置問題,如何在胖用戶端中查看時區?

### 解決方法:

在 TC 功能表, 説明 >> 關於 >> 安裝詳細資訊 >> 配置

向下滾動滑鼠直到你看到「user.timezone」的設置

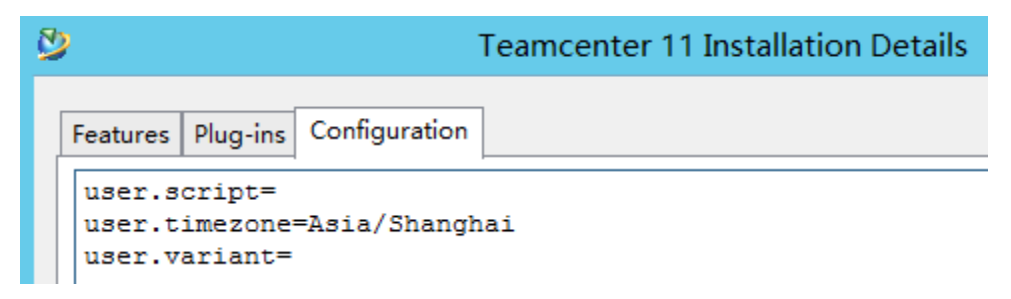

大中華區

ME&S 服務團隊 中國説明台(普通話):800-810-1970/021-22086635 臺灣説明台(普通話):00801-86-1970 香港服務台(粵語):852-2230-3322 全球技術訪問中心:HTTP://www.siemens.com/gtac 西門子 PLM 軟體網站:HTTP://www.plm.automation.siemens.com Greater China Technical Tips & News Hot Line:800-810-1970

2019-7-12

西門子 PLM 軟體(中國)網站:HTTP://www.plm.automation.siemens.com/zh\_cn/

此e-mail newsletter 僅提供給享有產品支援與維護的Siemens PLM 軟體使用者。當您發現問題或希望棄訂,請發送郵件至<u>helpdesk\_cn.plm@siemens.com</u>聯繫,如棄訂,請在標題列中注明「棄訂」